## คู่มือการสมัครเข้าร่วมกิจกรรมมหาวิทยาลัยเด็กประเทศไทย คณะวิทยาศาสตร์ มหาวิทยาลัยบูรพา

 เข้าเว็บไซต์กิจกรรมมหาวิทยาลัยเด็กประเทศไทย คณะวิทยาศาสตร์ มหาวิทยาลัยบูรพา <u>http://science.buu.ac.th/tcu/</u> จะปรากฏหน้าจอดังภาพที่ 1

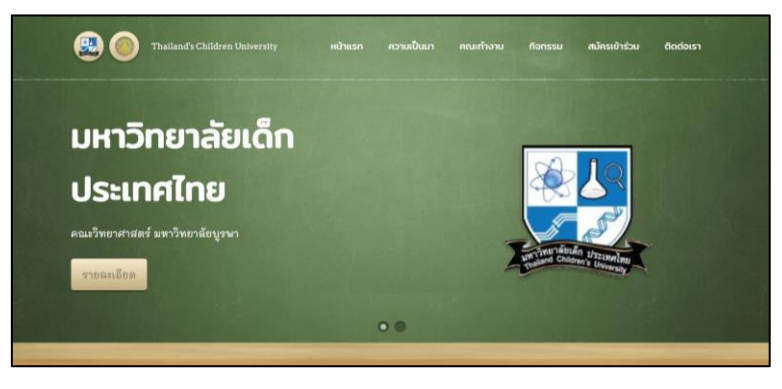

<u>ภาพที่ 1</u> แสดงหน้าแรกของเว็บไซต์

2. เลือกเมนูสมัครสมาชิกด้านบนของเว็บไซต์ จะปรากฏหน้าจอดังภาพที่ 2

| สมัครเข้าร่วมโครงการมหา         | วิทยาลัยเด็กประเทศไทย คณะวิทยาศาสตร์ มหาวิทยาลัยบูรพา 🔳 |
|---------------------------------|---------------------------------------------------------|
| <table-row> หน้าแรก</table-row> | พนักแรก / Overview                                      |
| 🖿 เข้าร่วมโครงการ 🔸             | 307x/08a/r0/08                                          |
| 🕫 สมัครเข้าร่วมกิจกรรม          | มีทักษ์สี่ขนวดล้อม 🌒 ซีทักษ์สี่ขนวดล้อม 🌒               |
| 🖿 ประวัติการสมัคร               | ระบรินพี 26 ต.ศ. 2542 🔸 ระบรินพี 27 ต.ศ. 2542 🔸         |
|                                 |                                                         |
|                                 |                                                         |
|                                 |                                                         |
|                                 |                                                         |
|                                 |                                                         |
|                                 | Copyright & Your Website 2019                           |

<u>ภาพที่ 2</u> แสดงหน้าจอหลังจากกดสมัครสมาชิก

3. เลือกเมนู เข้าร่วมโครงการ > ลงทะเบียน จะปรากฏหน้าจอดังภาพที่ 3

| ກ             | ารลงทะเบียนนี้เป็นกา<br><b>ยังไม่ใช่การลงทะเบี</b> ย | เรสมัครสมาชิกเว็บไซต์<br><b>ยนเข้าร่วมโครงการ</b> |
|---------------|------------------------------------------------------|---------------------------------------------------|
| ชื่อ          |                                                      | นามสกุล                                           |
| Email address |                                                      |                                                   |
| รหัสผ่าน      |                                                      | ยืนยันรหัสผ่าน                                    |
|               | ລູงທະເ                                               | เบียน                                             |

<u>ภาพที่ 3</u> แสดงหน้าจอสำหรับสมัครสมาชิกเว็บไซต์

- เมื่อสมัครสมาชิกสำเร็จ ระบบจะนำผู้ใช้เข้าสู่ระบบโดยอัตโนมัติ หมายเหตุ : การสมัครนี้เป็นเพียงสมัครสมาชิกของเว็บไซต์ ยังไม่ใช่การลงทะเบียนเข้าร่วม โครงการ
  - ผู้ใช้สามารถเลือกรอบกิจกรรมจากหน้าแรก หรือเมนู สมัครเข้าร่วมกิจกรรม โดยให้ผู้ใช้ เลือกรอบกิจกรรมที่ต้องการ จะปรากฏรายละเอียดหน้าจอตัวอย่างดังภาพที่ 4

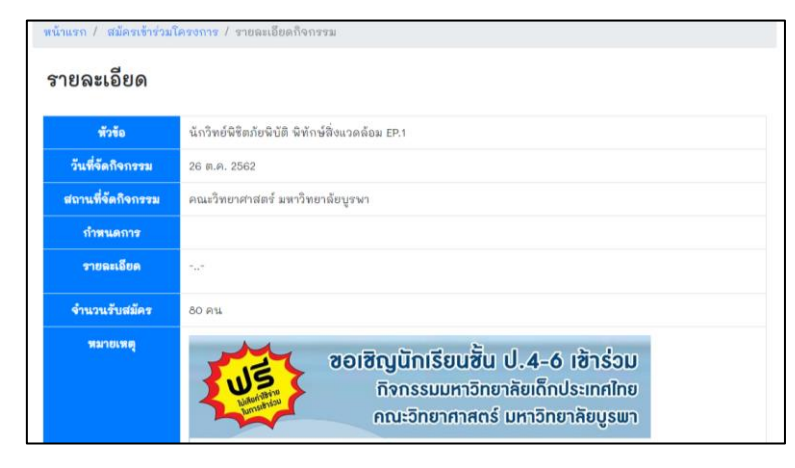

## **ภาพที่ 4** แสดงหน้ารายละเอียดกิจกรรม

6. หากเข้าสู่ระบบแล้ว ด้านล่างของหน้าแสดงรายละเอียดรอบกิจกรรม จะแสดงปุ่ม

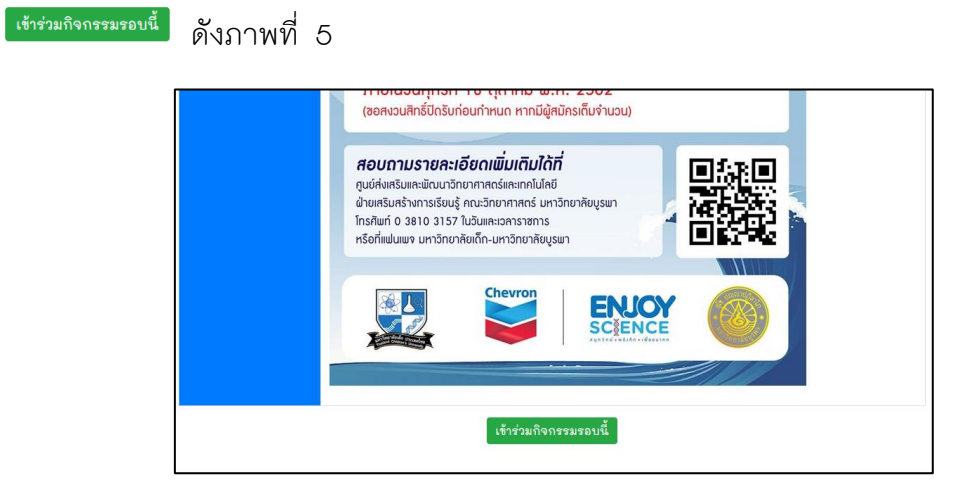

ภาพที่ 5 แสดงตำแหน่งปุ่มเข้าร่วมกิจกรรมรอบนี้

 เมื่อกดปุ่มในข้อ 6 แล้วระบบจะแสดงข้อตกลง เงื่อนไข และข้อปฏิบัติในการร่วมกิจกรรม และ ปรากฏปุ่ม ยอมรับเงื่อนไข ดังภาพที่ ให้ผู้ใช้อ่านรายละเอียด และกดปุ่ม ยอมรับเงื่อนไข

| เงอนเข/                                                                                         | ขอกาหนด/ขอปฏบต                                                                                                    |
|-------------------------------------------------------------------------------------------------|----------------------------------------------------------------------------------------------------|
| 1. การลงทะเบี<br><b>ในวันที่ 19 เ</b>                                                           | iยนนี้เป็นการแจ้งความจำนงในการสมัครเข้าร่วมโครงการฯ เท่านั้น โดยทางคณะผู้จัดงานจะประกาศรายชื่อผู้มีสิทธิ์เข้าร่วมโครงการฯ<br><b>คุรกรม 2582 (181 09:00:00 11</b> , ทางหน้าวิไปร์ตก็จกรรมมหาวิทยาลัยเด็กประเทศไทย มหาวิทยาลัยบูรพา โดยที่ ผู้ <u>สมัครแต่ถะคน</u><br>- อยักมงเรื้อกจะหนึ่ง แต่งแก่นนี้                                             |
| 2. ผู้ที่มีสิทธิ์เข้า<br>ขั้นตอนลงข                                                             | กลมอนแพรกรอบเราเราสมเต 1. รอบเกาะนม<br>เร่วมตามประกาศรายชื่อในข้อ 1 ขอให้นำบัตรประจำด้วประชาชน หรือ บัตรประจำด้วนักเรียน ที่มีภาพถ่ายของผู้สมัคร มาแสดงตนใน<br>เรเบียนในวันงาน (26 ต.ค. 2562)                                                                                                    |
| <ol> <li>ผู้ที่มีสิทธิ์เข้า<br/>คณะวิทยาศ<br/>ทางจุดหมาย</li> </ol>                             | าร่วมตามประกาศรายชื่อในข้อ 1 แต้ไม่ได้เร้าร่วมกิจกรรมอามกำหนดเวลา จะถูกพิจารณาสิทธิ์การเร้าร่วมกิจกรรมที่ไม่เสียค่าใช้จ่ายขอ<br>าสตร์ มหาวิทยาลัยบูรหา ในครั้งต่อไป ๆ อกเว้นการนี้ที่เจ็บปวยกระทั่งเห้น ตอโห้ส่งไฟน์อกสารใบรับรองแพทย์ (นามสกุล PDF) มา<br>ยอีเด็กทรอนิกษ์ (E-mail) ที่ scoubwaamai.com ภายใน อ วินห้าการนั่นจากวันที่สื่อกิจกรรม |
| <ol> <li>ในระหว่างก<br/>ปกครองไม่<br/>ผิดชอบทกก</li> </ol>                                      | ารจัดกิจกรรม ทางผู้จัดงานได้เตรียมอาหารว่าง และอาหารกลางวันให้นักเรียนที่เร้าร่วมโครงการไว้อย่างเพียงพอแล้ว ดังนั้น ผู้<br>ว่าเป็นต้องฝากเงินรวมถึงของมีค่าไว้กับนักเรียน หากนักเรียนคนใดนำเงินหรือของมีค่าติดตัวมาแล้วสูญหาย ทางคณะผู้จัดงานจะไม่รั<br>วณี                                                                                       |
| <ol> <li>5. นักเรียนที่เข่<br/>ปลอดภัย ขอ<br/>วุ่นวายในกา</li> <li>6. นักเรียนที่เข่</li> </ol> | ร์ทร่วมโครงการ จะต้องเรือฟังคณาจารย์ วิทยากร พี่เสี้ยง เพื่อป้องกันความเสียหายของทวัพย์สินของคณะวิทยาศาสตร์ รวมถึงเพื่อควา<br>องนักเรียน (เนื่องจากกิจกรรมส่วนใหญ่จุดในห้องปฏิบัติการ) ดังนั้น หากนักเรียนคนใดที่ไม่เชื้อฟังจนเป็นเหตุไห้เกิดความขุ่งยาก<br>กร่วมถึงกรรมครบถ้วน จะได้รับเกี่ยรติมตรรับของการทั่งร่วมกิจกรรม                       |
|                                                                                                 | ยอมรับเงื่อนไข                                                                                                    |

ภาพที่ 6 แสดงหน้าจอเงื่อนไข/ข้อกำหนด/ข้อปฏิบัติ

8. เมื่อกดปุ่มในข้อ 7 แล้ว ระบบจะแสดงช่องให้ผู้ใช้กรอกรหัสประชาชนเพื่อตรวจสอบ ดังภาพที่
 7

| กรุณากรอกรพัสประชาชนเพื่อตรวจสอบ |                    |  |
|----------------------------------|--------------------|--|
|                                  | ตรวจสอบรหัสประชาชน |  |
|                                  |                    |  |

ภาพที่ 7 แสดงหน้าจอสำหรับกรอกรหัสประชาชน

- 9. ให้ผู้ใช้กรอกรหัสประชาชนของนักเรียนที่จะสมัครเข้าร่วม
  - 9.1. หากผู้ใช้ป้อนรหัสประชาชนไม่ถูกต้อง ระบบจะแสดงคำเตือน ดังภาพที่ 8

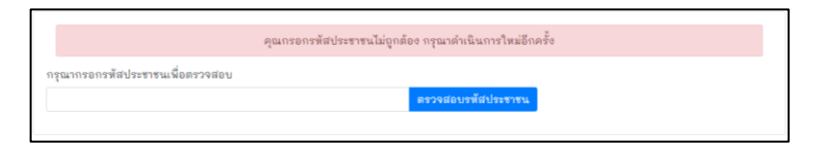

ภาพที่ 8 แสดงหน้าจอกรณีที่ผู้ใช้กรอกรหัสประชาชนไม่ถูกต้อง

 9.2. หากผู้ใช้ป้อนรหัสประชาชนของนักเรียนที่เคยสมัครกิจกรรมในครั้งนี้แล้ว จะแสดงดังภาพ ที่ 9

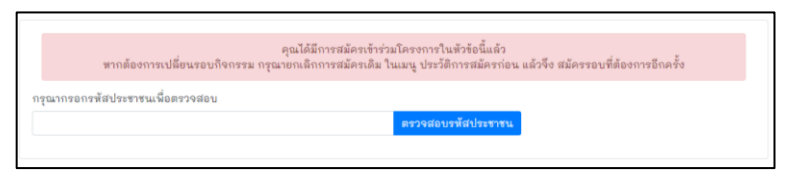

ภาพที่ 9 แสดงหน้าจอกรณีที่ผู้ใช้กรอกรหัสประชาชนของนักเรียนที่เคยสมัครเข้าร่วมแล้ว

9.3. หากผู้ใช้ป้อนรหัสประชาชนที่ถูกต้องและยังไม่เคยสมัครเข้าร่วมกิจกรรมครั้งนี้ จะแสดง แบบฟอร์มให้กรอกข้อมูลดังภาพที่ 10

| หน้าแรก / สมัครเข้าร่วมกิจกรรม / ข้อมูลผู้สมัคร |   |
|-------------------------------------------------|---|
| รหัสประชาชน                                     |   |
|                                                 |   |
| คำนำหน้าชื่อ (*)                                |   |
| เด็กชาย                                         | T |
| ชื่อ (*)                                        |   |
| ชื่อของนักเรียน                                 |   |
| นามสกุล (*)                                     |   |
| ชื่อสกุลของนักเรียน                             |   |
| ชื่อเล่น (*)                                    |   |
| ชื่อเล่นของนักเรียน                             |   |
| ระดับชั้น (*)                                   |   |
| ประถมศึกษาปีที่ 4                               |   |
| โรงเรียน (*)                                    |   |
| ค้นหาโรงเรียน                                   | Q |

ภาพที่ 10 แสดงหน้าจอกรณีที่ผู้ใช้กรอกรหัสประชาชนถูกต้องและเป็นไปตามเงื่อนไข

- 10. ให้ผู้ใช้กรอกข้อมูลในช่องที่กำหนดไว้
  - 10.1. <u>คำนำหน้า</u> ให้ผู้ใช้กรอกคำนำหน้านักเรียนที่จะสมัคร
  - 10.2. <u>ชื่อนักเรียน</u> ให้ผู้ใช้กรอกชื่อนักเรียนที่จะสมัคร
  - 10.3. <u>นามสกุลนักเรียน</u> ให้ผู้ใช้กรอกนามสกุลนักเรียนที่จะสมัคร
  - 10.4. <u>ชื่อเล่นของนักเรียน</u> ให้ผู้ใช้กรอกชื่อเล่นนักเรียนที่จะสมัคร
  - 10.5. <u>ระดับชั้น</u> ให้ผู้ใช้เลือกระดับชั้นของนักเรียนที่จะสมัคร
  - 10.6. <u>โรงเรียน</u> ให้ผู้ใช้กดปุ่ม < ระบบจะแสดงหน้าต่างค้นหาชื่อโรงเรียนดังภาพที่</p>

| <b>ค้นหาชื่อโรงเรียน</b><br>กรุณากรอกชื่อโรงเรียนหรือส่วนหนึ่งส่วนใดของชื่อโรงเรียนเพื่อค้นหา<br>ค้นหาโรงเรียน<br><b>กับพว</b>                                           | Not secure   science.buu.ac.th/tcu/usr/search_school.php       |     | _ |  |
|----------------------------------------------------------------------------------------------------|----------------------------------------------------------------|-----|---|--|
| <b>คนหาชอไร้งเรียนหรือส่วนหนึ่งส่วนใดของชื่อโรงเรียนเพื่อด้นหา</b><br>ดรุณากรอกชื่อโรงเรียนหรือส่วนหนึ่งส่วนใดของชื่อโรงเรียนเพื่อด้นหา<br>ดันหาโรงเรียน<br><b>ภับกา</b> | ਆ ਕੋਵ ਕ                                                        |     |   |  |
| กรุณากรอกชื่อโรงเรียนหรือส่วนหนึ่งส่วนใดของชื่อโรงเรียนเพื่อค้นหา<br>ค้นหาโรงเรียน<br>ดับหา                                                                              | คนหาชอเรงเรยน                                                  |     |   |  |
| ด้นหาโรงเรียน<br>ดับทา                                                                                                    | กรุณากรอกชื่อโรงเรียนหรือส่วนหนึ่งส่วนใดของชื่อโรงเรียนเพื่อค้ | แหา |   |  |
| ค้บหา                                                                                                    | ດ້ອງອອດໂອງອາຊີອາອຸ                                             |     |   |  |
|                                                                                                    | b17910 1 63 0 63 ft 19                                         |     |   |  |
|                                                                                                    | ต นท 1.530 20 น<br>ดันทา                                       |     |   |  |

ให้ผู้ใช้กรอกชื่อโรงเรียนและกดค้นหา ระบบจะแสดงชื่อโรงเรียน ดังภาพที่ 12 ให้ ผู้ใช้กดเลือกที่ 🧉 เพื่อเลือกโรงเรียนที่ตรงกับที่นักเรียนศึกษาอยู่

| lot secure   scien | ce.buu.ac.th/tcu/usr/search_school.php                            |               |
|--------------------|-------------------------------------------------------------------|---------------|
| นหาชื่อโร          | <b>งเรียน</b><br>เรียนหรือสามหลี่งสาม ใจของชื่อโองเรียนเพื่ออันหว |               |
| สารสา              | 735 FN 368 1FN FAU 1F FULDEAD F37F35 FFMEM FN I                   |               |
| ค้นหา              |                                                                   |               |
| เลือก              | ชื่อโรงเรียน                                                      | จังหวัด       |
| ß                  | บ้านห้วยสารสาขาบ้านช่องฉันทนา                                     | กระปี่        |
| C                  | สารสาสน์วิเทศร่มเกล้า                                             | กรุงเทพมหานคร |
| Ø                  | สารสาสน์เอกตรา                                                    | กรุงเทพมหานคร |
| C                  | สารสาสน์พิทยา                                                     | กรุงเทพมหานคร |
| C                  | สารสาสน์พัฒนา                                                     | กรุงเทพมหานคร |
| C                  | สารสาสน์สุขสวัสดิ์                                                | กรุงเทพมหานคร |
| C                  | สารสาสน์ธนบุรี                                                    | กรุงเทพมหานคร |
| C                  | สารสาสน์ประชาอุทิศพิทยาคาร                                        | กรุงเทพมหานคร |
| C                  | สารสาสน์วิเทศบางบอน                                               | กรุงเทพมหานคร |
| C                  | สารสาสน์โปลีเทคนิค                                                | กรุงเทพมหานคร |
| ß                  | สารสาสน์บริหารธุรกิจกนกอนุสรณ์                                    | กรุงเทพมหานคร |
|                    | , , , , , , , , , , , , , , , , , , ,                             |               |

ภาพที่ 12 แสดงตัวอย่างผลการค้นหาชื่อโรงเรียน

- 10.7. <u>หมายเลขโทรศัพท์ผู้ปกครอง</u> ให้ผู้ใช้กรอกหมายเลขโทรศัพท์ผู้ปกครองของนักเรียน ที่จะสมัคร
- 10.8. <u>ประเภทอาหาร</u> ให้ผู้ใช้เลือกประเภทอาหารที่รับประทานของนักเรียนที่จะสมัคร
- 10.9. <u>อาหารที่แพ้/สิ่งที่แพ้</u> ให้ผู้ใช้กรอกอาหารที่แพ้หรือสิ่งที่แพ้(รวมถึงยาที่แพ้)ของ นักเรียนที่จะสมัคร หากไม่มีให้เว้นไว้ หรือกรอก "-" หรือกรอก "ไม่มี"
- 10.10. <u>โรคประจำตัว</u> ให้ผู้ใช้กรอกโรคประจำตัวของนักเรียนที่จะสมัคร หากไม่มีให้เว้นไว้ หรือกรอก "-" หรือกรอก "ไม่มี"
- เมื่อกรอกข้อมูลในแบบฟอร์มข้อ 10 แล้ว ให้ผู้ใช้กดลงทะเบียน ระบบจะแสดงข้อมูลที่ผู้ใช้ กรอกไปอีกครั้ง หากข้อมูลถูกต้องกดปุ่ม "ยืนยัน"
- 12. ถ้าสมัครสำเร็จ ข้อมูลนักเรียนจะปรากฏในเมนู ประวัติการสมัคร ซึ่งผู้ใช้ สามารถยกเลิก การเข้าร่วมกิจกรรมก่อนวันหมดเขตการรับสมัครอย่างน้อย 3 วัน